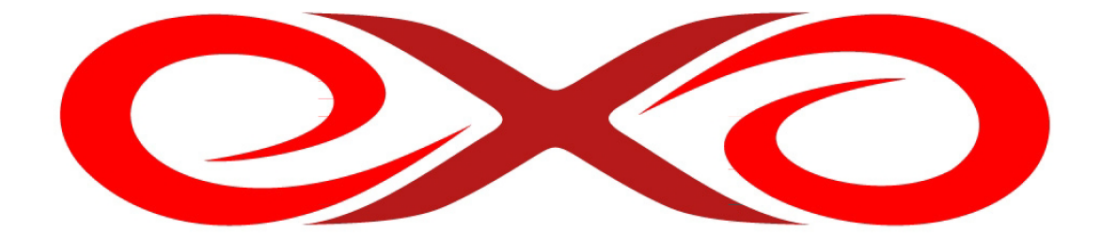

### EXO HOSTING

# Príručka k programu WinSCP

EXO TECHNOLOGIES spol. s.r.o. Garbiarska 3 Stará Ľubovňa 064 01 IČO: 36 485 161 IČ DPH: SK2020004503 support@exohosting.sk

## www.exohosting.sk

Copyright EXO TECHNOLOGIES spol. s.r.o. - All rights reserved

#### Úvod

EXO HOSTING tím pre Vás pripravil manuál, ktorý Vám uľahčí prácu a ušetrí čas. Podrobne popisuje možnosti a postup práce s FTP klientom WinSCP Je napísaný tak, aby podľa neho mohli postupovať aj začiatočníci. Pokročilí užívatelia si v ňom môžu rýchlo nájsť odpovede a riešenia k postupom, ktoré hľadajú.

Na stránke <u>http://www.exohosting.sk/webhosting</u> nájdete prehľad parametrov jednotlivých hostingových produktov, ktoré ponúkame, ako aj množstvo užitočných informácií pre ľahšie využitie možností vášho hostingového konta. Touto príručkou reaguje EXO HOSTING na potreby a otázky svojich zákazníkov. Je to originálne dielo y dielne nášho tímu. Pokiaľ máte k nášmu manuálu nejaké pripomienky či otázky, pošlite nám ich, prosím, na <u>pocuvamevas@exohosting.sk</u>.

Veľa úspechov s Vaším elektronickým obchodom Vám želá

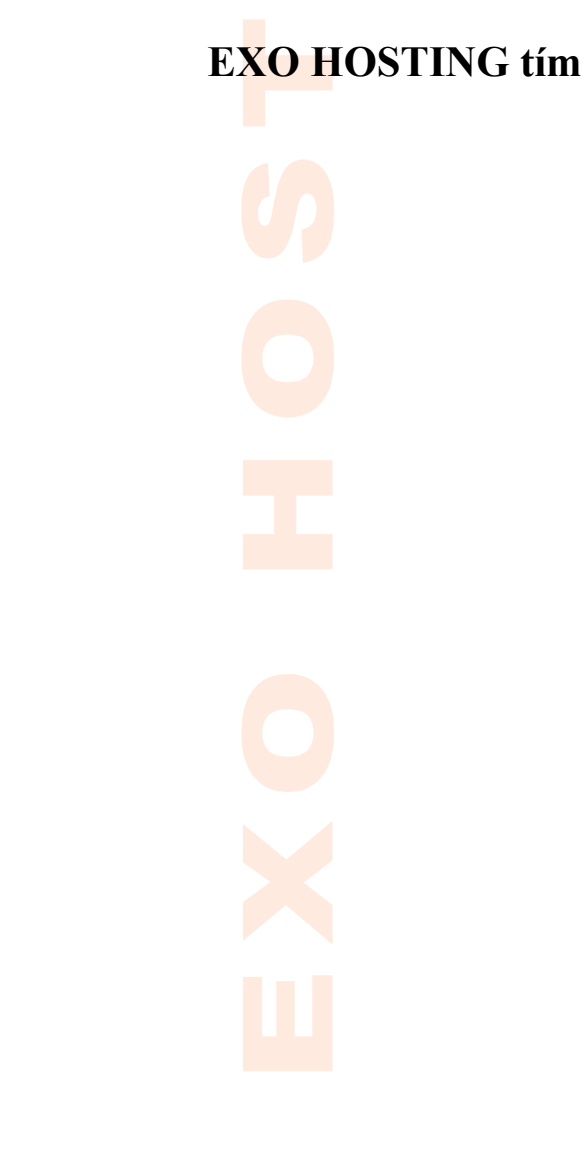

## Obsah

| Uvod              | 2 |
|-------------------|---|
| WinSCP            | 4 |
| Nastavenie jazyka | 4 |
| Prihlásenie       | 7 |

### WinSCP

WinSCP je voľne šíriteľný SFTP (SSH File Transfer Protocol) pre Windows používajúci SSH.

Jeho hlavným účelom je bezpečné kopírovanie súborov medzi lokálnym a vzdialeným počítačom. WinSCP podporuje všetky základné operácie so súbormi, čiže kopírovanie a prenášanie (na vzdialený počítač - zo vzdialeného počítača), premenovávanie súborov a adresárov, vytváranie nových adresárov. Poskytuje kompletné riešenie, ako prenášať súbory prostredníctvom rozhrania internetu aj lokálnych sietí. Môžete ho využiť aj ako klasického správcu na správu súborov vo vašom PC.

V najnovšej verzii poskytuje aj prenosy prostredníctvom bezpečnostného protokolu SSL a TLS, čím sa zlepšujú jeho vlastnosti pri použití a prenos sa stáva bezpečnejším.

### Nastavenie jazyka

1. Stiahnite aktuálnu verziu WinSCP napr. zo stránky <u>www.winscp.net</u>. Nainštalujte program a spustite.

2. Zobrazí sa vám nasledovné okno. Kliknite na tlačidlo Languages a následne na Get More...

| Session            | Session                    |                   |              |
|--------------------|----------------------------|-------------------|--------------|
| Stored sessions    | Host name:                 |                   | Port number: |
| Environment        |                            |                   | 22 🚔         |
| SSH<br>Preferences | <u>U</u> ser name:         | Password:         |              |
|                    | Private <u>k</u> ey file:  |                   |              |
|                    |                            |                   |              |
|                    | Protocol<br>File protocol: | SFTP 🔻 🔽 Allow SC | P fallback   |
|                    |                            |                   | Select color |
| Advanced options   |                            |                   |              |
| About              | guages 1                   | Login Save        | . Close      |
| <b>~</b>           | English - Angličtina (USA  | )                 |              |
|                    | Get More                   | 2                 |              |
|                    |                            |                   |              |
|                    |                            |                   |              |
|                    |                            |                   |              |
|                    |                            |                   |              |

3. Dostanete sa na stránku, na ktorej si vyberiete jazyk, ktorý vám vyhovuje. Súbor s daným jazykom stiahnite do vášho počítača.

| FTP, SCP and FTP client for Windows                                                                                                    |                                                                 |                                                                                                    |                                                                                                 |                                                                                                    |                                                                |                                                                        |
|----------------------------------------------------------------------------------------------------|-----------------------------------------------------------------|----------------------------------------------------------------------------------------------------|-------------------------------------------------------------------------------------------------|----------------------------------------------------------------------------------------------------|----------------------------------------------------------------|------------------------------------------------------------------------|
| Introduction SFTP Client SSH Client FTP Client<br>F.A.Q. Scripting Translations Screenshots Protoco                                                  | <mark>t Download Install</mark><br>Ns Support License F         | Donations Documentation<br>Forum Tracker History                                                                                                    |                                                                                                 |                                                                                                    |                                                                |                                                                        |
| nSCP Translations                                                                                                    |                                                                 |                                                                                                    |                                                                                                 |                                                                                                    |                                                                |                                                                        |
| islation plugins are included in multilanguage install<br>slations are available here too, so you may help in t                                      | lation package. Howev<br>beta-testing them or ju                | ver the package is usually updated w<br>ust check the progress.                                                                                                    | ith new release only. Here you                                                                  | may download up to date version                                                                                                    | of the transla                                                 | ation plugin. Also incompl                                             |
| hlighted time in plugin update column tags comple                                                                                                    | ete translations that we                                        | ere not included in the multilanguag                                                                                                    | e installation package of the las                                                               | t release or that were updated sin                                                                                                    | ce the release                                                 | 3.                                                                     |
| d the documentation to learn how to install the tra                                                                                                  | anslation                                                       |                                                                                                    |                                                                                                 |                                                                                                    |                                                                |                                                                        |
|                                                                                                    |                                                                 |                                                                                                    |                                                                                                 |                                                                                                    |                                                                |                                                                        |
|                                                                                                    |                                                                 |                                                                                                    |                                                                                                 |                                                                                                    |                                                                |                                                                        |
|                                                                                                    |                                                                 |                                                                                                    |                                                                                                 |                                                                                                    |                                                                |                                                                        |
| ou would like to join WinSCP translation team, either                                                                                                | er to help with existing                                        | translation or to add another langu                                                                                                    | age, please read about <b>transl</b> a                                                          | tion administration.                                                                                                    |                                                                |                                                                        |
| ou would like to join WinSCP translation team, either                                                                                                | er to help with existing                                        | translation or to add another langu                                                                                                    | age, please read about <b>transla</b>                                                           | tion administration.                                                                                                    |                                                                |                                                                        |
| ou would like to join WinSCP translation team, either<br>Translation                                                                                 | er to help with existing                                        | translation or to add another langu<br>Maintainers                                                                                                    | age, please read about transla<br>Plugin updated                                                | tion administration.<br>Translation updated                                                                                                    | Status                                                         |                                                                        |
| ou would like to Join WinSCP translation team, either<br>Translation<br>Albanian                                                                     | er to help with existing<br>Code<br>sq                          | translation or to add another langu<br>Maintainers<br>Altin                                                                                                    | age, please read about transla Plugin updated 2011-7-27                                         | tion administration.<br>Translation updated<br>2005-8-18                                                                                                    | Status                                                         | [Donate] [Discuss]                                                     |
| ou would like to join WinSCP translation team, either<br>Translation<br>Albanian<br>Arabic                                                           | er to help with existing<br>Code<br>sq<br>ar                    | translation or to add another langu<br>Maintainers<br>Aton<br>Suhala                                                                                                    | age, please read about transla<br>Plugin updated<br>2011-7-27<br>2011-7-27                      | tion administration.<br>Translation updated<br>2005-8-18<br>2009-3-4                                                                                                    | Status<br>83%                                                  | [Donate] [Discuss]                                                     |
| ou would like to join WinSCP translation team, either<br>Translation<br>Albanian<br>Arabic<br>Bahasa Indonesia                                       | er to help with existing<br>Code<br>sq<br>ar<br>in              | translation or to add another langu<br>Maintainers<br>Attn<br>Suhala<br>Iwan Setya Putra,<br>Bud Rahardjo                                                                                                    | age, please read about translated<br>Plugin updated<br>2011-7-27<br>2011-7-27<br>2011-7-27      | tion administration.<br>Translation updated<br>2005-8-18<br>2009-3-4<br>2005-7-28                                                                                                    | <b>Status</b><br>83%<br>56%                                    | [Donate] [Discuss]<br>[Discuss]                                        |
| ou would like to join WinSCP translation team, either<br>Translation<br>Albanian<br>Arabic<br>Bahasa Indonesia<br>Belarusian                         | er to help with existing<br><b>Code</b><br>sq<br>ar<br>in<br>be | Maintainers Attn Suhala Iwan Setya Putra, Bud Rahardjo Marcks G.                                                                                                    | age, please read about <b>transla</b> Plugin updated 2011-7-27 2011-7-27 2011-7-27 2011-7-27    | Translation updated           2005-8-18           2009-3-4           2005-7-28           2010-4-14                                                                                                    | Status<br>83%<br>56%<br>80%                                    | [Donate] [Discuss]<br>[Discuss]<br>[Discuss]<br>[Discuss]              |
| ou would like to join WinSCP translation team, either<br>Translation<br>Albanian<br>Arabic<br>Bahasa Indonesia<br>Belarusian<br>Brazilian Portuguese | er to help with existing<br>Code<br>sq<br>ar<br>in<br>be<br>pt  | translation or to add another langu<br>Maintainers<br>Atm<br>Suhala<br>Ivan Setya Putra,<br>Bud Rahardjo<br>Marcto G.<br>Akesandro Miranda Gonçalves,<br>Rafael Camacho,<br>André Aruda dos Santos Silva,<br>Guitherme Camacho | age, please read about transla<br>2011-7-27<br>2011-7-27<br>2011-7-27<br>2011-7-27<br>2011-7-27 | Image: Image: | Status           83%           56%           80%           81% | [Donate] [Discuss]<br>[Discuss]<br>[Discuss]<br>[Discuss]<br>[Discuss] |

4. Súbor s jazykom rozbalíte napr. pomocou programu WinRAR. Kliknite pravým tlačidlom myši na súbor a vyberte položku **Rozbaliť súbory...** 

| 3 | Rozbaliť súbory               |   |
|---|-------------------------------|---|
| 9 | Rozbaliť sem                  |   |
|   | Rozbaliť do priečinka: sk\    |   |
| • | Kontrolovať                   |   |
|   | Otvoriť v programe            | + |
|   | Zdieľať s                     | • |
|   | Obnoviť predchádzajúce verzie |   |
|   | Odoslať kam                   | • |
|   | Vystrihnúť                    |   |
|   | Kopírovať                     |   |
|   | Vytvoriť odkaz                |   |
|   | Odstrániť                     |   |
|   | Premenovať                    |   |
|   | Vlastnosti                    |   |

5. Umiestnite jazyk do adresára, kam ste nainštalovali program WinSCP. V našom prípade je cesta k súboru C:\Program Files (x86)\WinsSCP. Kliknite na tlačidlo OK.

| eľová cesta (pokiaľ neexistuje, bude vytvor                                                                                                    | ená) Zobraziť                                                                                                    |
|----------------------------------------------------------------------------------------------------|----------------------------------------------------------------------------------------------------|
| C: \Program Files (x86)\WinSCP                                                                                                    | ▼ Novy Priečino                                                                                                    |
| Spôsob aktualizácie <ul> <li>Rozbaliť a nahradiť súbory</li> <li>Rozbaliť a aktualizovať</li> <li>Aktualizovať iba existujúce</li> </ul> <li>Spôsob prepísania  <ul> <li>Opýtať sa pred prepísaním</li> <li>Prepísať bez opýtania</li> <li>Prepísať bez opýtania</li> <li>Preskočiť existujúce súbory</li> <li>Premenovať automaticky</li> </ul> </li> <li>Rôzne  <ul> <li>Rozbaliť archívy do podpriečinkov</li> <li>Ponechať poškodené súbory</li> <li>Zobraziť súbory v Prieskumníku</li> </ul> </li> <li>Uložiť nastavenia</li> | <ul> <li>Windows Media Player</li> <li>Windows NT</li> <li>Windows Photo Viewer</li> <li>Windows Portable Devices</li> <li>Windows Sidebar</li> <li>Windows Virtual PC</li> <li>WinRAR</li> <li>WinSCP</li> <li>ProgramData</li> <li>Windows</li> <li>DATA (D:)</li> <li>DATA (D:)</li> <li>DATA (D:)</li> <li>Wymenitelný disk (F:)</li> <li>Vymenitelný disk (F:)</li> <li>Vymenitelný disk (H:)</li> <li>Vymenitelný disk (I:)</li> <li>Vymenitelný disk (I:)</li> <li>Vymenitelný disk (I:)</li> <li>Vymenitelný disk (I:)</li> </ul> |

6. Po opätovnom spustení programu sa objaví na výber jazyk, ktorý ste nainštalovali. Kliknete na tlačidlo Languages a vyberiete požadovaný jazyk, v našom prípade Slovak-Slovenčina (Slovensko). Jazyk je úspešne nastavený.

| Slovak - Slovenčina (Slovensko) 2 | <br><ul> <li>English - Angličtina (USA)</li> </ul> |   |
|-----------------------------------|----------------------------------------------------|---|
| Cet More                          | Slovak - Slovenčina (Slovensko)                    | 2 |
| Get More                          | Get More                                           |   |

#### Prihlásenie

| Spojenie<br>Uložené spojenia | Spojenie<br><u>H</u> ostitel':                  | Číslo po <u>r</u> tu: |
|------------------------------|-------------------------------------------------|-----------------------|
| Prostredie<br>Priečinky      | <u> </u>                                        | 22 💌                  |
| SSH<br>Predvoľby             | Meno použí <u>v</u> ateľa: H <u>e</u> s         | slo:                  |
|                              | Súbor s privátnym <u>k</u> ľúčom:               |                       |
|                              | Protokol<br>Preno <u>s</u> ový protokol: SFTP 🔻 | Povoliť núdzové SCP   |
|                              |                                                 | Vybrat farbu          |
| Pokročilé voľby              |                                                 |                       |

1. Otvoríme program WinSCP. Zobrazí sa vám nasledovné okno.

#### 2. Do poľa Hostiteľ zadáte ftp.vasa\_domena.koncovka.

Číslo portu: pre SFTP pripojenie ponecháte číslo 22, ak si vyberiete FTP pripojenie, číslo portu je 21.

#### Meno používateľa zadáte vasa\_domena.koncovka resp. vasa\_domena.koncovka.uzivatel.

Do pol'a **Heslo** zadáte heslo zadané do objednávkového formulára, ak ste ho nemenili vo Vašom Control Paneli.

Prenosový protokol: môžete si vybrať medzi SFTP a FTP protokolom.

**FTP** je protokol určený na prenos súborov medzi počítačmi, či už na internete alebo lokálnej sieti. Pri tomto protokole si môžete vybrať typ šifrovania:

Bez šifrovania - neodporúčame

Implicitné šifrovanie SSL/TLS - nepodporujeme

Explicitné šifrovanie SSL

Explicitné šifrovanie TLS

Transport Layer Security (TLS) a jeho predchodca Secure Sockets Layer (SSL) sú protokoly, ktoré slúžia na šifrovanie dát.

Protokoly slúžia na bezpečnú komunikáciu cez internet, hlavne na prehliadanie webu, odosielanie emailov, výmenu správ (tzv. instant messaging), alebo iné prenosy dát. SFTP má oproti klasickému FTP výhodu v tom, že dáta sú automaticky šifrované.

Kliknete na tlačidlo Prihlásiť.

| Spojenie                             | Spojenie                                     |                                                                       |                                                     |  |  |  |
|--------------------------------------|----------------------------------------------|-----------------------------------------------------------------------|-----------------------------------------------------|--|--|--|
| ····· Uložené spojenia               | Hostitel':                                   |                                                                       | Číslo po <u>r</u> tu:                               |  |  |  |
| Prostredie<br><sup>i</sup> Priečinky | ftp.vasa_domena.koncovka                     | 21 🚔                                                                  |                                                     |  |  |  |
| Predvolby                            | Meno použí <u>v</u> ateľa:                   | H <u>e</u> slo:                                                       |                                                     |  |  |  |
|                                      | vasa_domena.koncovka                         |                                                                       |                                                     |  |  |  |
|                                      | Protokol<br>Preno <u>s</u> ový protokol: FTP | <ul> <li>Bez šifrovan</li> </ul>                                      | ia 🗸                                                |  |  |  |
|                                      |                                              | Bez šifrovan<br>Implicitné šifr<br>Explicitné šifr<br>Explicitné šifr | ia<br>rovanie SSL/TLS<br>rovanie SSL<br>rovanie TLS |  |  |  |
| Pokročilé voľby                      |                                              |                                                                       |                                                     |  |  |  |
| 0                                    | Diblési                                      | u III 220                                                             | 7-tuorit'                                           |  |  |  |

3. Prebehne úspešné prihlásenie, zobrazí sa vám nasledovné okno

|                          | iry Prikazy sp |                 |             | ि Predvolený <del>-</del> | <b>\$</b> • |                  |         |
|--------------------------|----------------|-----------------|-------------|---------------------------|-------------|------------------|---------|
| 📔 Moje dokumenty         | • 🔂 🔤          |                 | 🔊 🖓 🖗 🕏     | 🚺 / <koreň></koreň>       | - 🖾 🛛       |                  | 2 🖪 🕑 🕇 |
| C:\Users\Janka\Documents |                |                 |             | 1                         |             |                  |         |
| Názov Príp               | Veľkosť        | Тур             | Zmenené 4   | Názov Príp                | Veľkosť     | Zmenené          | Práva   |
| <b>5</b>                 |                | Rodičovský pri… | 25.7.2011 r | 🏂                         |             | 16.9.2010 3:18   | r-xr-x  |
| 🍌 gegl-0.0               |                | Priečinok súbo  | 25.7.2011   | 🎍 conf                    |             | 19. 7. 2011 9:38 | rwxr-x  |
| 📙 My Stationery          |                | Priečinok súbo  | 7.7.2011 s  | 🍌 data                    |             | 26.1.2011 9:20   | rwxr-x  |
| 🚛 desktop.ini            | 402            | Nastavenie ko   | 7.7.2011 ē  | 🍌 logs                    |             | 1.8.2011 0:04:14 | rwxr-x  |
| 🍀 info.gif               | 943            | IrfanView GIF F | 25.7.2011 a | 🌗 public_html             |             | 20. 7. 2011 16:1 | rwxr-x  |
|                          |                |                 |             |                           |             |                  |         |
| <                        | ш              |                 | •           | <                         | ш           |                  |         |

Copyright EXO TECHNOLOGIES spol. s.r.o. - All rights reserved